# メーリングリスト セルフケアシステム マニュアル Ver.3

大阪府サッカー協会第3種委員会用

### 目次

| メーリングリスト セルフケアシステム マニュアル Ver.21 |
|---------------------------------|
| 本システムの概要                        |
| 利用手順                            |
| 3 種登録チーム用メニューへのログイン             |
|                                 |
|                                 |
| ハスフート変史                         |

### 本システムの概要

大阪府サッカー協会第3種委員会(以下、3種委員会)では全ての通達をメールにて行っていますので 3種登録チームは必ずメーリングリストへの登録をお願いします。

#### 利用手順

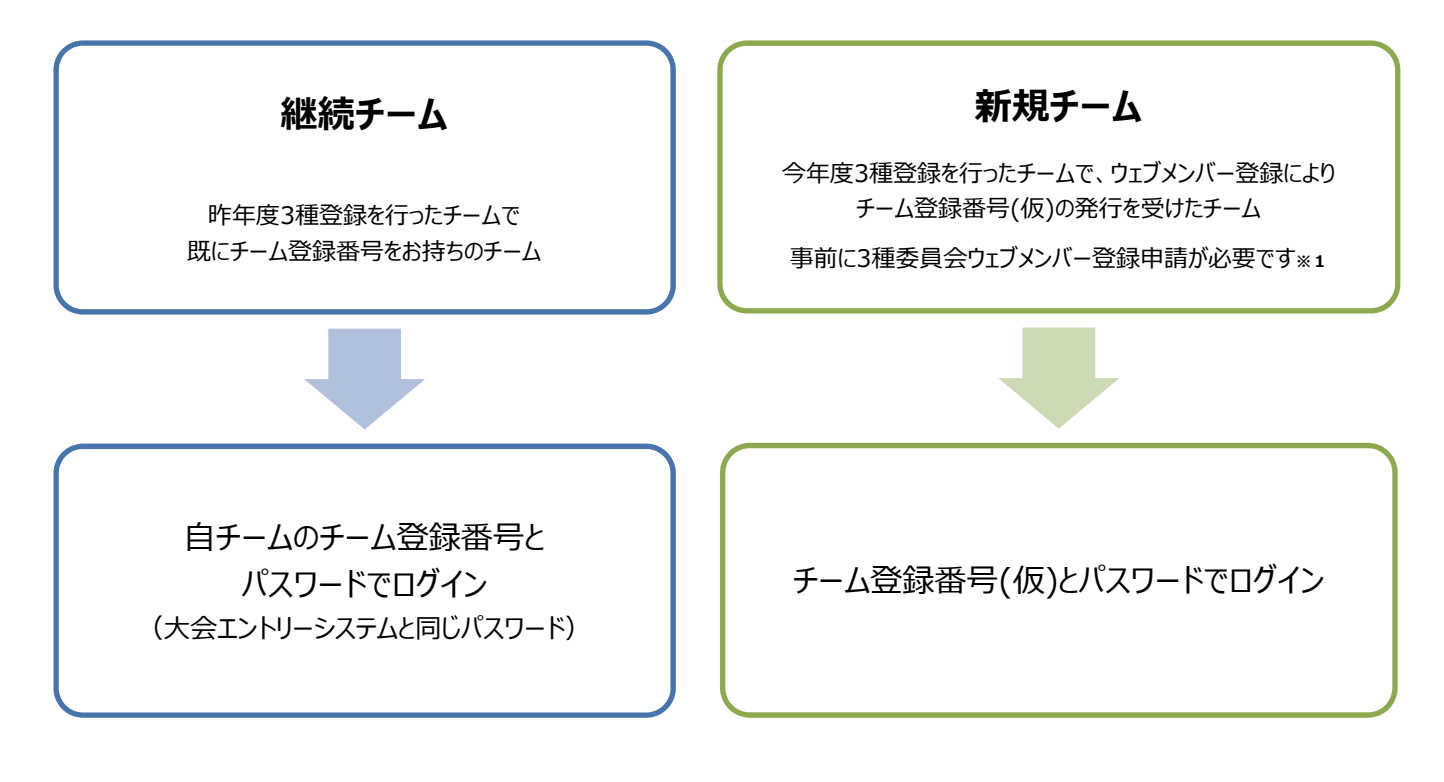

※1 3種委員会ウェブページの「加盟登録について」のページをご覧ください。 http://ofa-3shu.jp

#### 注意事項

・各チーム登録するアドレス数に制限はありませんので、3 種委員会からの通達が必要なチーム関係者は、全て登録を お願いします。

・メールアドレスの入力は慎重にお願いします。登録してもメールが届かない場合は、メールアドレスの入力間違い、または携帯メールであれば、迷惑メール対策の設定されている場合がありますので、ofa-3shu.jpをドメイン指定受信するよう設定をお願いします。
 ※メールアドレスの登録の際に、誤って全角で入力されている場合がありますので、ご注意下さい。

- ・今後は登録アドレス及びログインパスワードの管理は各チームにて行って頂きますので、パスワードを失念されないよう十分に ご注意下さい。
- ・尚、エラーになるアドレスに関しては自動的に削除されますので、重要な通達が届かなくなる可能性がありますので、くれぐれも ご注意下さい。

## 3種登録チーム用メニューへのログイン

http://www.ofa-3shu.jp/jsys/login.cgi

チーム登録番号とパスワードでログインします。

|           | <b>ジSAKA</b><br>第3種委員会                                      |
|-----------|-------------------------------------------------------------|
|           | メーリングリスト登録情報更新                                              |
|           | ログイン                                                        |
| チーム名を選択して | 、パスワードを入力してください                                             |
| チーム登録番号   |                                                             |
| パスワード     | 2                                                           |
|           | ログイン                                                        |
|           |                                                             |
|           |                                                             |
|           |                                                             |
|           |                                                             |
| Copyrigh  | nt(C) 2011 Osaka Football Association. All Rights Reserved. |

- ① チーム登録番号: JFA チーム登録番号もしくは3種委員会よりお知らせしたチーム登録番号(仮)を入力します。
- ② パスワード:パスワードは、大会エントリーシステムと同じ内容になります。

| 4       | 0                                 |                  |            |                |      | 第:               | <u>②</u><br>3 種委 | AKA<br>員会  |        |
|---------|-----------------------------------|------------------|------------|----------------|------|------------------|------------------|------------|--------|
|         |                                   |                  |            | メーリングリン        | スト登  | 録情報更新メニュー        | - ]              |            |        |
|         |                                   |                  |            | 登録情報更新         | パスワ  | -ド変更 ログフ         | <b>アウト</b>       |            | 1      |
|         |                                   |                  |            |                |      |                  |                  | ロクイン名:     | 7-LIES |
|         |                                   |                  |            |                |      |                  |                  |            | 0      |
|         |                                   |                  |            | 登録             | 情報更  | 新                |                  | 更新 🔢       |        |
|         | 各項目を入力して                          | て更新ボイ            | タンで確定      | をしてください。 (項目名に | 【必須】 | (は必須入力です)        |                  |            |        |
|         | 登録チーム名                            |                  | チー         | 4 TEST         |      | チーム名かな           | ちーむ てすと          | 2          |        |
|         | 氏名 [必須]                           |                  |            |                | 3    | ふりがな (必須)        |                  | 4          |        |
|         | 立 場 (監督等)                         |                  |            |                | 5    | 携帯電話(必須)         |                  | 6          |        |
|         | メールアドレス                           | [必須]             | PC         |                |      | 0                | * 同じ氏名が          | 登録リストに     | 2      |
|         | (1つのみ入力]                          | 可)               | 携帯         |                |      | 8                | 存在する時            | 変更になります    |        |
|         |                                   |                  |            |                |      |                  |                  |            |        |
| 登録      | 禄リスト                              |                  |            |                | 10   | 2 選択中の情報を        | 削除します 削除         | 確定 🔟       |        |
| 102.253 | 氏名 🕈                              |                  | <b>x</b> - | ルアドレス(PC) 🗧    |      | メールアドレス          | \$(携帯) \$        | 更新日 💠      | 機能     |
| 削除      |                                   |                  | 1.4        | t co in        |      |                  |                  | 2011/06/19 | 修正(    |
| 前除      | コーチ                               | t-osal           | ka@tes     | ic.co.jp       |      |                  |                  |            |        |
|         | <ul><li>コーチ</li><li>管理者</li></ul> | t-osal<br>kanri@ | etest.c    | ;o.jp          | kar  | nri-keitai@docom | io.ne.jp         | 2011/05/22 | 修正     |

- ① 登録チーム名:ログイン後に、登録済のチーム名が表示されます(変更はできません)
- ② チーム名かな:上記チームの読みがなが表示されます(変更はできません)
- ③ 氏 名:氏名を入力します。入力が無い場合は、登録できません。また、同じ氏名の方が既に登録されている場合は、既存情報の修正になります。同じ氏名でも、姓名の間の空白の有/無で異なる氏名として登録されますのでご注意下さい。例:「田中一郎」と「田中 一郎」は別の人として登録。
- ④ ふりがな:氏名のよみがなをひらがな表記で入力します。入力が無い場合は、登録できません。
- ⑤ 立 場:監督、コーチ等のチーム内の立場を入力します。

중상실내는 바 ㅋㅋ ㅋ ㅋ ㅋㅋ

- ⑥ 携帯電話:携帯電話等の連絡先電話番号を半角数字で入力します。表記は 090-1111-2222 または 090(1111)2222 または 09011112222 のいずれの形式でも入力可能です。
- ⑦ メールアドレス PC:パソコン(PC)で閲覧可能なメールアドレスを半角英数字で間違いなく記入して下さい。
   間違えるとメールは届きません。パソコンのメールアドレスを2つ登録したい場合は、携帯用の入力欄を 使用して下さい。
- ⑧ メールアドレス携帯:携帯電話用のメールアドレスを半角英数字で間違いなく記入して下さい。 間違えるとメールは届きません。
- ⑨-⑪ データ削除: ⑨と⑩をクリックし、チェックマークを入れ、⑪の「削除確定」ボタンを押すと、その行のデータ
   を削除します。データの復活はできませんのでご注意ください。
- ・修正ボタンをクリックすると、その行の登録済データを修正できます。修正後、必ず⑬の更新ボタンを 押して保存して下さい。
- ③ 更新ボタン:新規登録時も、既存データ修正時も、必ず最後に更新ボタンを押してデータを保存して下さい。

### パスワード変更

現在ログインしているユーザーのパスワードを変更します。

|                              |                    |            | 第3種   | 極員会 |  |  |  |
|------------------------------|--------------------|------------|-------|-----|--|--|--|
| an particular and the states |                    |            |       |     |  |  |  |
|                              | メーリン               | グリスト登録情報更新 | 新メニュー |     |  |  |  |
|                              | 登録情報更新             | パスワード変更    | ログアウト |     |  |  |  |
| <u> </u>                     |                    | ハスリート変更    |       |     |  |  |  |
| パスワードを変更<br>変更するパスワー         | ēします<br>- ドを入力してくカ | ざさい        |       |     |  |  |  |
| 新しいパスワード                     |                    |            | (     | 1)  |  |  |  |
|                              | E1 +)              |            | (     | 2)  |  |  |  |
| 新しいパスワード(評                   | 4////              |            |       |     |  |  |  |

- ① 新しいパスワード:変更したい新しいパスワード用の文字列を入力してください
- ② 新しいパスワード(再入力): ①と同じ文字列を入力します。異なる場合はエラーとなり、登録ができません。
   ③ パスワード変更ボタン: これを押すと、変更が確定されます。
  - 注意:今後は登録アドレス及びログインパスワードの管理は各チームにて行って頂きますので パスワードを失念されないよう十分にご注意下さい。 また複数でご利用の場合でも、ひとつのチーム登録番号に対してひとつのパスワードと なりますので、運用・管理にご注意下さい。